# Robo-Zero説明書

# (株)日本シャルフ

# 更新日: 2020/5/25

#### 1. はじめに

- 1-1. ロボ Zero を利用するためには
- 1-2. ロボ Zero と社労法務イージアの違い
- 1-3. ロボ Zero のプランについて
  - 1-3-1. スタンダードプラン
  - 1-3-2. ライトプラン
  - 1-3-3. トークンについて
  - 1-3-4. ご請求のタイミングとプラン変更について
- 1-4. ロボ Zero を利用した電子申請の流れ
- 2. ロボ Zero の利用を開始する
  - 2-1. ロボ Zero の申し込みをする
  - 2-2. 担当者が電子証明書を登録する
- 3. ロボ Zero を利用して電子申請する
  - 3-1. ロボ Zero で一括申請データを API 送信する
  - 3-2. ロボ Zero で一括申請データを一括送信する
  - 3-3. ロボ Zero から進捗状況を確認する
    - 3-3-1. お知らせメールについて
    - 3-3-2. 送信案件を確認する
    - 3-3-3. 申請案件を確認する
    - 3-3-4. 詳細を確認する
  - 3-4. 公文書を一括で取得する
    - 3-4-1. 一括して取得(ダウンロード)する公文書を選択する
  - 3-4-2. 一括で取得(ダウンロード)した ZIP ファイルを保存し、内容を確認する
  - 3-5. コメントを一括で取得する
    - 3-5-1. 一括して取得(ダウンロード)するコメントを選択する
    - 3-5-2. 一括で取得(ダウンロード)した ZIP ファイルを保存し、内容を確認する

1 はじめに

#### 1-1. ロボ Zero をご利用するためには

ロボ Zero は Esia-Zero のオプション機能(有償)となっております。そのため、ご利用いただ くためには Esia-Zero のユーザー登録後にロボ Zero をお申し込みする必要がございます。

#### 1-2. ロボ Zero と社労法務イージアの違い

| No. | 項目           | ロボ Zero                               | 社労法務イージア    |
|-----|--------------|---------------------------------------|-------------|
| 1   | 申請データ送信      | まとめて送信可能                              | 1 件ずつ送信     |
| 2   | e-Gov 進捗状況確認 | 自動更新                                  | 各画面で1件ずつ更新  |
| 3   | 公文書ダウンロード    | 送信案件でまとめてダウンロー<br>ド可能 <mark>※1</mark> | 1 件ずつダウンロード |
| 4   | 公文書ファイル名称変更  | 自動で変更可能 <mark>※2</mark>               | 自分で解凍して変更   |
| 5   | お知らせメール      | あり <mark>※3</mark>                    | なし          |
| 6   | 利用者 ID 登録    | なし <mark>※4</mark>                    | あり          |
| 7   | 電子証明書        | 1 アカウントに 1 つ <mark>※5</mark>          | 複数登録可能      |

※1 いまはー括ダウンロードできる公文書は送信案件単位ですが、今後は拡張予定です。

※2 以下の条件に合致しないと変更されません。

・一人用で申請されていること(CSV 形式や連記式には対応しておりません)

・公文書の中身が PDF 形式であること(HTML 形式には対応しておりません)

・公文書のファイル名称に到達番号が含まれていること

※3 未読の公文書やコメントがあるとお知らせメールが配信されます。

※4 ロボ Zero では、電子証明書を登録したときに、自動的に利用者 ID を登録致します。そのため、利用者 ID でログインすることはありませんので、利用者 ID ごとに申請データを管理されたい場合には、利用者 ID ごとにイージア Zero の担当者を登録していただく必要があります。

※5 ロボ Zero では、イージア Zero 担当者ごとに、登録できる電子証明書は一つとなります。 そのため、電子証明書がひとつの事務所で複数ある場合には、電子証明書ごとにイージア Zero の 担当者を登録していただく必要があります。

#### 1-3. ロボ Zero のプランについて

#### 1-3-1.スタンダードプラン

定額制になりますので、電子申請可能な件数に制限はございません。

#### 1-3-2. ライトプラン

定額従量制になりますので、一定量のトークンを超えた場合に追加料金が発生いたします。

#### 1-3-3. トークンについて

・申請データ1人1届出ごとに 1トークンが発生いたします。(CSV 申請・連記式申請の場合 も、申請した人数分のトークンが発生します)

・トークンのカウントは、申請データを送信したタイミングでカウント致します。

・エラーで返戻され到達番号が取得できなかった申請につきましては、トークンにカウントされません。

・到達番号が取得された後に、返戻された申請につきましては、トークンにカウントされます。

#### 1-3-4. ご請求のタイミングとプラン変更について

・お申込日が所属する月より、発生いたします。体験期間はございませんのでご注意ください。

・解約の場合は、弊社サポートまでご連絡ください。解約お申込日の所属する翌月より、解約となります。

・プラン変更の場合は、弊社サポートまでご連絡ください。

「スタンダード」→「ライト」の場合は、プラン変更お申込日の翌月より変更となります。 「ライト」→「スタンダード」の場合は、プラン変更お申込日の当月より変更となります。 ・月末締めの翌月払いになります。

# 1-4. ロボ Zero を利用した電子申請の流れ

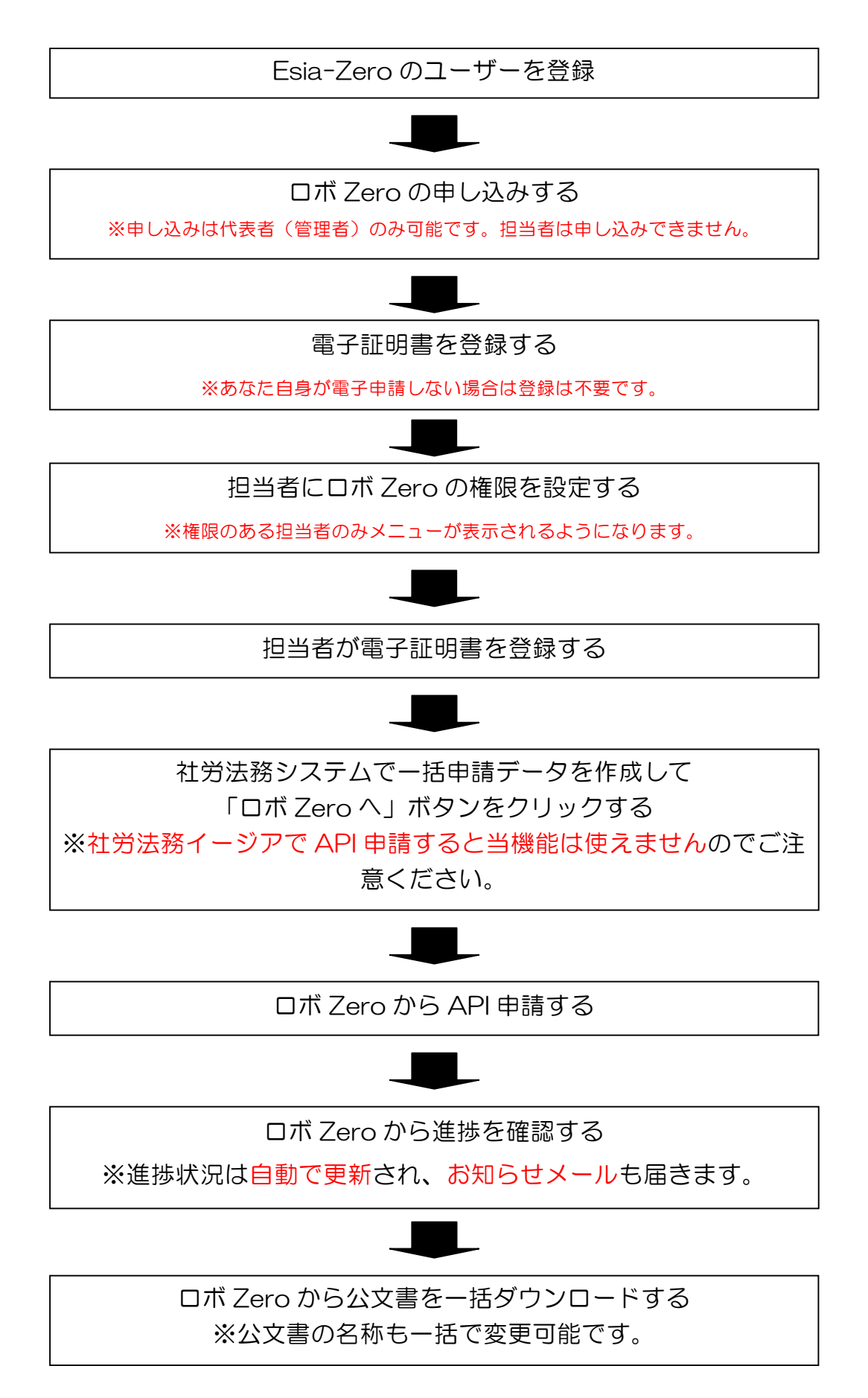

# 2 ロボ Zero の利用を開始する

# 2-1. ロボ Zero の申し込みをする

1) 社労法務システム メインメニュー右下の「31 イージア Zero」をクリックします。

| 💔 社労法務システム f                          | ior クラウド(メガ) メインス | √ニュー <ver.5.262></ver.5.262> |                                |                                     |                             | - 🗆 X                     |  |  |
|---------------------------------------|-------------------|------------------------------|--------------------------------|-------------------------------------|-----------------------------|---------------------------|--|--|
|                                       | 本日は、2019年 5月21日(  |                              |                                |                                     |                             |                           |  |  |
| お客様番号<br>280902<br>ユーザーID<br>shfa5-01 | 1<br>事業所の選択       | 2<br>共通情報管理                  | 3<br>事業所情報管理                   | 4<br>個人情報管理                         | 5<br>Му∦⊒⊐ ~                | FAQ<br>よくあるご質問            |  |  |
| 11<br>労働保険業務                          | 2019年5月21日        | (火曜日)                        |                                | 本日」                                 | 以外を見る メモ入力                  | <u>6</u><br><u>社保雇用業務</u> |  |  |
| 12<br>事務組合処理                          |                   |                              |                                |                                     |                             | 7<br>賃金管理                 |  |  |
| 13<br>事務組合<br>年度更新                    |                   |                              |                                |                                     |                             | 8<br>給与計算                 |  |  |
| 14<br>報酬請求業務                          |                   |                              |                                |                                     |                             | 9<br>賞与計算                 |  |  |
| 15<br>インフォメーション                       |                   |                              |                                |                                     |                             | 10<br>年末調整                |  |  |
| 20<br>労使協定<br>労災申請                    | □ メモを一覧形式で表       | 気でする 株式会社 日                  | 本シャルフ 〒.430-771<br>Tat.050-686 | 8 静岡県浜松市中区板屋<br>4–6609 Fax.050–3153 | 町111-2 浜松アクトタワー18F<br>-1607 | 30<br>マイナンバー<br>Connect   |  |  |
| マニュアル<br>ダウンロード                       | 16<br>システム保守      | 17<br>テキストデータ<br>人出力         | 18<br>パワーアップ<br>ツール            | 19<br>システムツール                       | 31<br>イージアZero              | 閉じる                       |  |  |

3) イージア Zero メニューの「イージア Zero ログイン」をクリックします。

※ユーザー登録されていない場合は「イージア Zero ユーザー登録」からご登録をお願いします。

| 🌏 1-ジ | ジアZeroメニュー SFEW00(5.27)(テスト環境) |     |                          | _      | × |
|-------|--------------------------------|-----|--------------------------|--------|---|
| ヘルプ ( | (H) 終了 (X)                     |     |                          |        |   |
|       | e                              | sia |                          |        |   |
|       |                                |     |                          |        |   |
| [     | イージアZero 導入の                   | 流れ  | はこちらをクリックしてください          |        |   |
| [     | イージアZero ログイン                  |     | イージアZero ユーザー            | 登録     |   |
|       | データ送信<br>(社労法務システムからイージアZeroへ) |     | データ受信<br>(イージアZeroから社労法務 | システムへ) |   |
|       | ロボZero 送信待ち一覧                  |     |                          |        |   |
|       |                                | 閉   | บือ                      |        |   |
| ▼ お知る | らせ欄を表示                         |     |                          |        |   |

3) イージア Zero ログイン画面が表示されますので、ログインします。

| esia-Zero                                                                                              |
|----------------------------------------------------------------------------------------------------|
| メールアドレス又はユーザーIDを入力して下さい<br>パスワードを入力して下さい<br>※ユーザーID又はパスワードを忘れた方は <u>こちら</u> をクリックして下さい。<br><b>ログイン</b> |

4) ロボ Zero の「申し込みする」をクリックします。

※申し込みは代表者(管理者)のみ可能です。担当者は申し込みすることはできません。

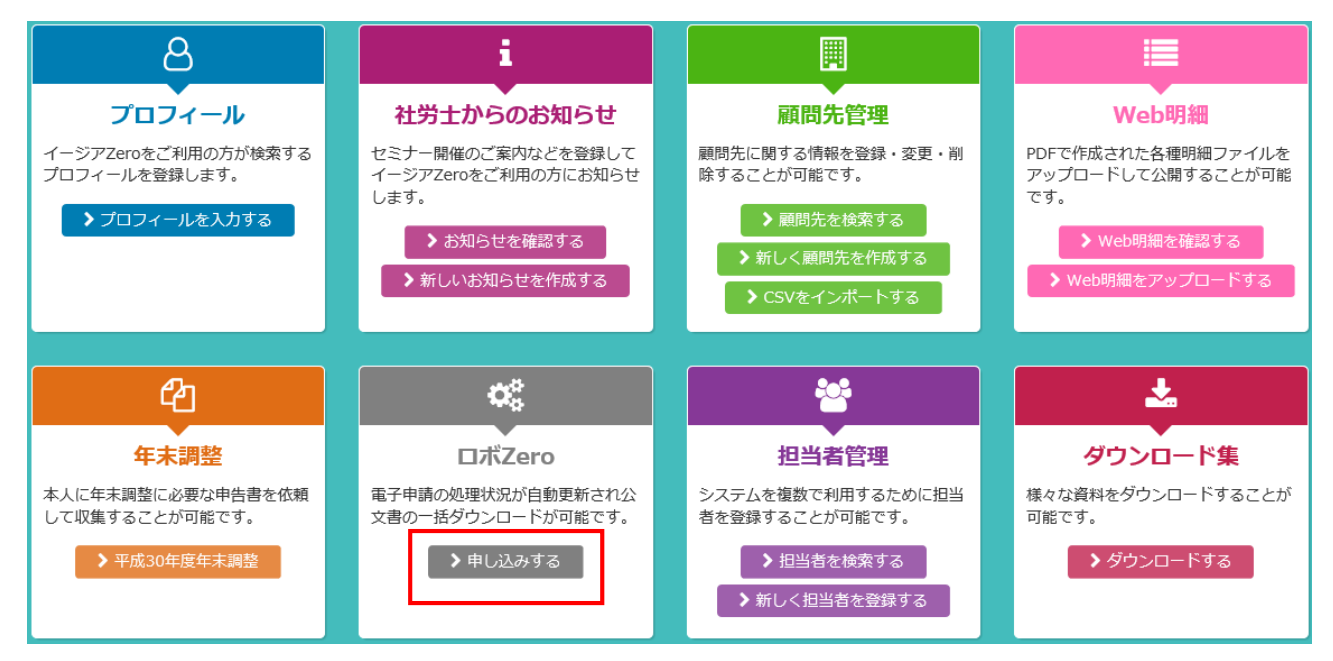

5)申し込みするプランの「ロボ Zeroの利用を開始する」をクリックします。

| 🗱 ロボZeroを申し込みする                                                                       |                                                                                                    |  |  |  |  |
|---------------------------------------------------------------------------------------|----------------------------------------------------------------------------------------------------|--|--|--|--|
|                                                                                       | •                                                                                                    |  |  |  |  |
| スタンダードプラン                                                                             | ライトプラン                                                                                                    |  |  |  |  |
| 20,000円/月                                                                             | 5,000円/月                                                                                                    |  |  |  |  |
| ※電子申請可能な件数に制限はございません。<br>※電子申請の処理状況が自動で更新されます。<br>※公文書の一括ダウンロード及びファイル名の一括<br>変更が可能です。 | <ul> <li>※50トークン分が含まれてます。</li> <li>(追加は、200円/トークンとなります)</li> <li>※電子申請の処理状況が自動で更新されます。</li> <li>※公文書の一括ダウンロード及びファイル名の一括<br/>変更が可能です。</li> </ul> |  |  |  |  |
| >山木Zeroの利用を開始<br>する                                                                   | ▶山木Zeroの利用を開始<br>する                                                                                                    |  |  |  |  |
| <                                                                                     | 戻る                                                                                                    |  |  |  |  |
|                                                                                       |                                                                                                    |  |  |  |  |

6)確認画面が表示されますので「状況内容に同意する」にチェックを入れて「ロボ Zero を申し 込む」をクリックします。

| 🛱 ロボZeroを申し込みする                                                        |
|------------------------------------------------------------------------|
|                                                                        |
| ロボZeroはオプションシステムのため、申込を行った月から課金が発生します。<br>20,000円/月(税別)費用発生についてご了承下さい。 |
| ✓ 上記内容に同意する                                                            |
| く戻る 端ロボZeroを申し込む                                                       |

7)電子証明書の登録画面が表示されます。あなた自身が電子申請する場合は、PIN コードを入力後、「ファイル選択」をクリックして電子証明書を選択します。

を登録する」(P10)から行ってください。

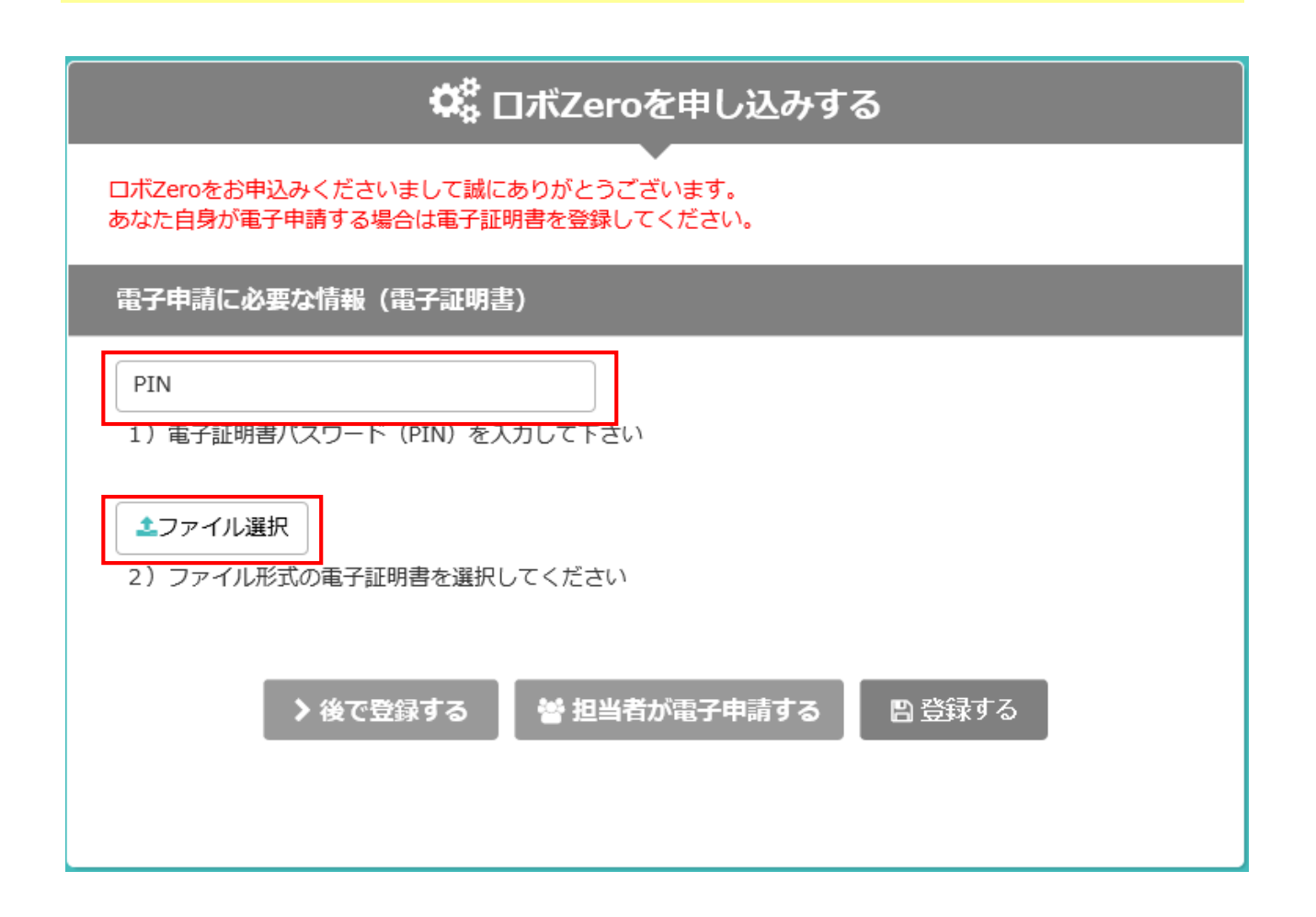

8) 内容をご確認の上、「登録する」をクリックします。

| ✿ ロボZeroを申し込みする                                                         |  |  |  |  |  |
|-------------------------------------------------------------------------|--|--|--|--|--|
| ロボZeroをお申込みくださいまして誠にありがとうございます。<br>あなた自身が電子申請する場合は電子証明書を登録してください。       |  |  |  |  |  |
| 電子申請に必要な情報(電子証明書)                                                       |  |  |  |  |  |
| 発行先 : Ichiro Madoguchi<br>発行者 : CA1<br>有効期限 : H26/11/28 から R01/11/27 まで |  |  |  |  |  |
| > 後で登録する 警 担当者が電子申請する 🛛 登録する                                            |  |  |  |  |  |

9)以下の確認メッセージが表示されますので、「OK」をクリックします。

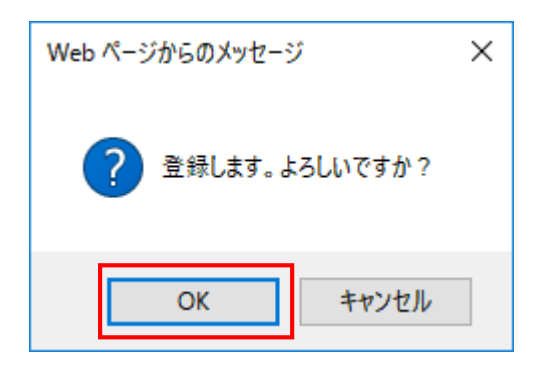

※登録完了までには多少お時間が掛かる場合もございます。

10)担当者を検索する画面が表示されます。担当者が電子申請する場合は、権限を付与する担当 者の「メニュー権限」をクリックします。

| 担当者を検索する      |                                                                       |         |        |        |         |       |  |  |
|---------------|-----------------------------------------------------------------------|---------|--------|--------|---------|-------|--|--|
| ロボZer<br>担当者た | ロボZeroをお申込みくださいまして誠にありがとうございます。<br>相当者が電子申請する場合はロボZeroの推明設定をお願いいたします。 |         |        |        |         |       |  |  |
|               |                                                                       | □ 新規担当  | 者登録    |        |         |       |  |  |
| 全て            | の顧問先                                                                  |         |        |        | 検索する文字列 | Q     |  |  |
| No.           | 担当者名                                                                  | メールアドレス | ユーザーID | メニュー権限 | 顧問先権限   | ユーザ登録 |  |  |
| 1             | <u>佐藤 太郎</u>                                                          |         |        | ٩,     |         | 済     |  |  |
| 2             | 吉田 三郎                                                                 |         |        | a,     |         | 済     |  |  |
| 3             | 一般太郎                                                                  |         |        | a,     |         | 依頼中   |  |  |
| 4             | 佐藤一郎                                                                  |         |        | ٩,     |         | 依頼中   |  |  |
|               |                                                                       | く戻る     | 5      |        | 1       |       |  |  |

「ロボ Zero」機能では、顧問先権限の機能が反映しないため、電子申請内容を管理者以外の担当者に 閲覧制限したい場合には、ロボ Zero での申請は行わないでください。

担当者に閲覧を制限したい事業所の電子申請は、「社労法務イージア」で行ってください。

1

なお、ロボ Zero ご利用時においても、顧問先権限付与による閲覧制限ができるようにアップデートを 予定しております(6月下旬予定)。

# 11)「ロボ Zero」にチェックをつけて「保存する」をクリックします。

| 担当者メニュー権限設定 |                |                                                                                                    |                                                                                                    |    |                                                                                                    |     |                                                                                                    |       |
|-------------|----------------|----------------------------------------------------------------------------------------------------|----------------------------------------------------------------------------------------------------|----|----------------------------------------------------------------------------------------------------|-----|----------------------------------------------------------------------------------------------------|-------|
|             |                |                                                                                                    |                                                                                                    |    |                                                                                                    |     |                                                                                                    | 浜松 三郎 |
|             | א_ד⊐- <b>צ</b> | 閲覧                                                                                                    | 登録                                                                                                    | 変更 | 削除                                                                                                    | PDF | ファイル<br>添付                                                                                                    | 作業依頼  |
| ~           | 事務所情報          | <ul> <li>Image: A set of the set of the</li></ul> |                                                                                                    |    |                                                                                                    |     |                                                                                                    |       |
|             | プロフィール         |                                                                                                    |                                                                                                    |    |                                                                                                    |     |                                                                                                    |       |
|             | 社労士からのお知らせ     |                                                                                                    |                                                                                                    |    |                                                                                                    |     |                                                                                                    |       |
|             | 顧問先管理          |                                                                                                    |                                                                                                    |    |                                                                                                    |     |                                                                                                    |       |
| <b>~</b>    | 社員管理           |                                                                                                    | <ul> <li>Image: A set of the set of the</li></ul> | ~  | <ul> <li>Image: A second second s</li></ul> |     |                                                                                                    |       |
|             | 手続き管理          |                                                                                                    |                                                                                                    |    |                                                                                                    |     |                                                                                                    |       |
| <b>~</b>    | Webコミュニケーション   | <ul> <li>Image: A set of the set of the</li></ul> | ~                                                                                                    |    | <ul> <li>Image: A set of the set of the</li></ul>  |     | <ul> <li>Image: A set of the set of the</li></ul> |       |
|             | 担当者管理          |                                                                                                    |                                                                                                    |    |                                                                                                    |     |                                                                                                    |       |
|             | Web明細          |                                                                                                    |                                                                                                    |    |                                                                                                    |     |                                                                                                    |       |
|             | 年末調整           |                                                                                                    |                                                                                                    |    |                                                                                                    |     |                                                                                                    |       |
|             | ロボZero         | <ul> <li>Image: A set of the set of the</li></ul> |                                                                                                    |    |                                                                                                    |     |                                                                                                    |       |
|             |                | 戻る                                                                                                    | 🖺 保存す                                                                                                    | 3  | -                                                                                                    |     |                                                                                                    |       |

# 2-2. 担当者が電子証明書を登録する

1) イージア Zero にログインして、ロボ Zero の「電子証明書を登録する」をクリックします。

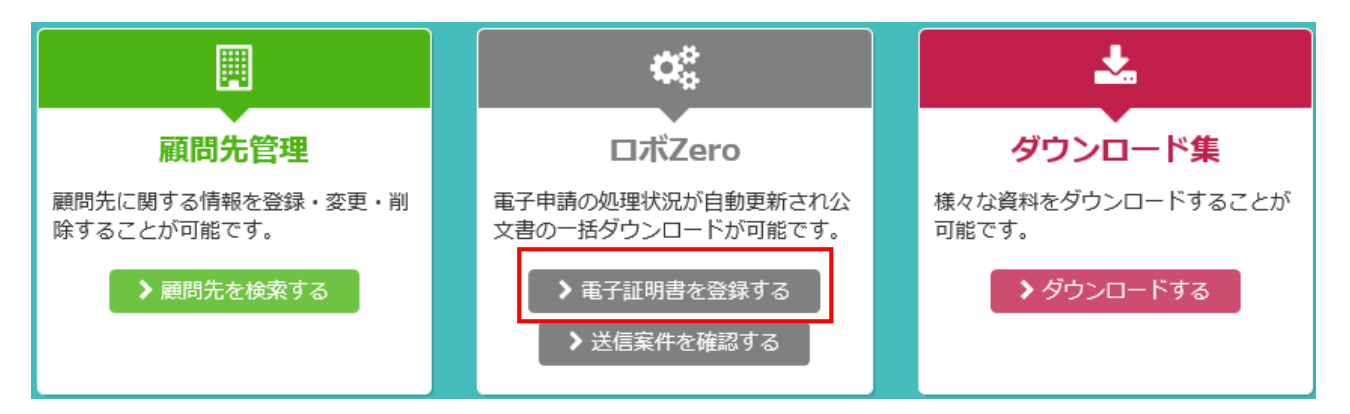

2)「電子証明書を選択する」をクリックします。

| ✿╬ □ボZero (電子証明書を登録する) |
|------------------------|
| •                      |
| 電子申請に必要な情報(電子証明書)      |
| 電子証明書が登録されていません        |
| く戻る 『電子証明書を選択する        |

3) PIN コードを入力後、「ファイル選択」をクリックして電子証明書を選択します。

| ✿ ロボZero(電子証明書を登録する)                                         |
|--------------------------------------------------------------|
| •                                                            |
| 電子申請に必要な情報(電子証明書)                                            |
| PIN<br>1)電子証明書パスワード(PIN)を入力して下さい                             |
| <ul> <li>▲ファイル選択</li> <li>2)ファイル形式の電子証明書を選択してください</li> </ul> |
| < キャンセル 🕒 登録する                                               |
|                                                              |

4) 内容をご確認の上、「登録する」をクリックします。

| ✿ ロボZero(電子証明書を登録する)                                                               |  |  |  |  |
|------------------------------------------------------------------------------------|--|--|--|--|
| 電子申請に必要な情報(電子証明書)                                                                  |  |  |  |  |
| 発行先 : Ichiro Madoguchi<br>発行者 : CA1<br>有効期限 : H26/11/28 から R01/11/27 まで<br>く キャンヒル |  |  |  |  |

以上で完了になりますが、登録完了には多少お時間が掛かる場合もございます。

## 3 ロボ Zero を利用して電子申請する

## 3-1. ロボ Zero で一括申請データを API 送信する

1) 社労法務システムにて通常の手順に従い、「一括申請データ作成結果(最終確認)」まで進めて、「ロボ Zeroへ」をクリックします。

| 一括申請データ作成 | 結果 (最終確認)      |                   |           |      |
|-----------|----------------|-------------------|-----------|------|
| 印刷処理      | □#Zero^        | 次へ(e-Gov) 次へ(社    | 労法務イージア)  | 中止   |
| 作成するファイル  | 名称             |                   |           |      |
| 一括申請格納_20 | 0190521_102418 |                   |           |      |
| 事業所コード    | 事業所名称          | 手続名称              | 作成結果      | 明細作成 |
| 1 株式会     | 会社日本シャーロック     | 雇用保険被保険者資格取得届(1人) | 申請データ作成完了 | + 🗹  |
|           |                |                   |           |      |
|           |                |                   |           |      |
|           |                |                   |           |      |
|           |                |                   |           |      |
|           |                |                   |           |      |
|           |                |                   |           |      |
|           |                |                   |           |      |
|           |                |                   |           |      |
|           |                |                   |           |      |
|           |                |                   |           |      |
|           |                |                   |           |      |
|           |                |                   |           |      |
|           |                |                   |           |      |
|           |                |                   |           |      |
| 一括申請デー    | - タを申請できます。    |                   |           |      |

「次へ(社労法務イージア)」ボタンから進んで API 申請した場合の申請データは、ロボ Zero 機能は 使えませんので、従来の方法で申請データを更新・公文書取得を行ってください。 2)確認画面が表示されますので、今すぐ送信する場合は「今すぐ送信」をクリックします。
 「今すぐ送信」をクリックした時に、申請データは送信されます。

後でまとめて送信する場合は「後で送信(送信待ち一覧へ)」をクリックしてください。 「後で送信(送信待ち一覧へ)」の場合は、まだ送信(申請)されていませんので、後から 忘れずに送信(申請)を行ってください。

| 確認メッセージ                                                                                                    |
|----------------------------------------------------------------------------------------------------|
| ロボZeroの「ライトプラン」をご利用いただきありがとうございます。<br>今月(27日16時41分時点)は 0件 申請されていますので、残り 50件 までは基本料金内でご利用いただけます。<br>※50件 を超える申請には追加料金が発生します。 |
| 作成した一括申請ファイルを送信しますか?                                                                                                    |
|                                                                                                    |
|                                                                                                    |
| 後で送信(送信待ち一覧へ)                                                                                                    |
|                                                                                                    |

「ライトプラン」の場合は定額従量制のため、一定量を超える申請をすると追加料金が発生いたします。 画面上に現時点の件数が表示されますので、送信前にご確認ください。※エラーで到達番号が取得で きなかった場合など件数に誤差が生じる場合もございますので、予めご承知おきください。

以下の画面が表示された場合はロボ Zero の申し込みがされておりません。「イージア Zero ログイン」ボタンをクリックしてログイン後にお申し込みください。

| 👴 ロポZero API                                     | ×            |
|--------------------------------------------------|--------------|
| ロボZeroがお申し込みされていません。<br>ロボZeroAPIご利用には、お申し込みが必要で | ' <b>ਰ</b> 。 |
| イージアZero ログイン                                    | 閉じる          |

3) イージア Zero のユーザー確認画面が表示されますので、ログイン情報を入力して「OK」を クリックします。

| ユーザー確認 |          |
|--------|----------|
|        |          |
| お客様番号  | 280999   |
| ユーザーID |          |
| パスワード  |          |
|        |          |
|        | OK キャンセル |

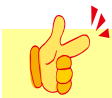

ロボ Zero の権限がない場合や電子証明書が登録されていないとエラーになります。

その場合は権限設定や電子証明書登録後に「31 イージア Zero」の「ロボ Zero 送信待ち一覧」から送信してください。

4) 完了メッセージが表示されますので、「OK」をクリックします。

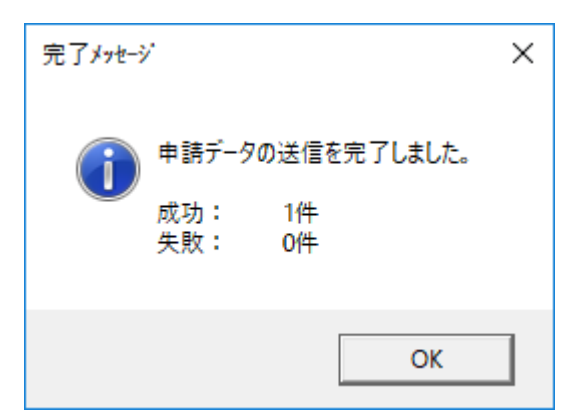

以上で完了になります。

イージア Zero に顧問先(事業所)や社員(個人)が登録していなくても申請することが可能です。 ※登録されていないと名称(氏名)のみで自動登録されます。

#### 3-2. ロボ Zero で一括申請データを一括送信する

イージア Zero メニューの「ロボ Zero 送信待ち一覧」をクリックします。
 社労法務システム「6:社保雇用業務」「Robo-Zero 送信まちデーター覧」メニューからも確認できます。

| 👴 イージアZero> | メニュー SFEW00(5.27) ( | テスト環境)            |       |        |                       | _       |  | × |
|-------------|---------------------|-------------------|-------|--------|-----------------------|---------|--|---|
| ヘルプ (H) ※   | 冬了 (X)              |                   |       |        |                       |         |  |   |
|             |                     | e                 | sia   | -Zer   |                       |         |  |   |
|             |                     |                   |       |        |                       |         |  |   |
|             |                     | イージアZero 導ノ       | への流れは | にちらをクリ | ックしてください              |         |  |   |
|             | イージア Ze             | ro ログイン           |       |        | イージアZero ユーザ          | -登録     |  |   |
| (           | データ<br>社労法務システムが    | 送信<br>)らイージアZeroハ | 0     | (1-:   | データ受信<br>ジアZeroから社労法教 | 務システムへ) |  |   |
|             | 口ボZero 送1           | 信待ち一覧             |       |        |                       |         |  |   |
| 閉じる         |                     |                   |       |        |                       |         |  |   |
| ▼ お知らせ欄を    |                     |                   |       |        |                       |         |  |   |

#### 2) 社労法務システムの一括申請で作成して、送信待ちの一覧が表示されます。

| ita ⊗                                                                                                    | ₹Zero; | 送信待ち一覧 SFEW04(5     | .28) (テスト  | 環境)          |       |      |     |           | _ |      | × |
|----------------------------------------------------------------------------------------------------|--------|---------------------|------------|--------------|-------|------|-----|-----------|---|------|---|
| ロボZeroの「ライトブラン」をご利用いただきありがとうございます。<br>今月(27日 18時48分時点)は 0件 申請されていますので、残り 50件 までは基本料金内でご利用いただけま 検索<br>※50件 を超える申請には追加料金が発生します。 |        |                     |            |              |       |      |     | 閉じる       |   |      |   |
| 作成日                                                                                                    |        |                     |            |              |       |      |     |           |   |      |   |
| 事業所                                                                                                    | ガコート   | s 🗌                 | 事業所名       | 称 🗌          |       |      | を含む | •         |   |      |   |
| 個人日                                                                                                    | ]ード    |                     | 氏名         |              |       |      | を含む | •         |   |      |   |
| 手続き                                                                                                    | 名称     |                     |            |              |       |      | を含む | -         |   |      |   |
| □ 他                                                                                                    | のユー    | ザーが作成したデータも表        | も示する       |              |       |      |     |           |   |      |   |
| 全1                                                                                                    | て選択    | 2 全て解除              |            |              |       |      |     |           |   |      |   |
|                                                                                                    | 選択     | 作成日時                | 事業所<br>コード | 事業所名         | 個人コード | B    | 氏名  | 手続き名      |   | 作成件数 |   |
| 1                                                                                                    |        | 2019/06/27 16:41:24 | 1          | 株式会社日本シャーロック | 100   | 日本フ  | 太郎  | 資格取得届(1人) |   | 1    |   |
| 2                                                                                                    |        | 2019/06/27 16:34:21 | 1          | 株式会社日本シャーロック | 100   | 日本 フ | 太郎  | 資格取得届(1人) |   | 1    |   |
| 3                                                                                                    |        | 2019/06/27 16:33:20 | 1          | 株式会社日本シャーロック | 100   | 日本フ  | 太郎  | 資格取得届(1人) |   | 1    |   |
| 4                                                                                                    |        | 2019/05/27 20:04:35 | 1          | 株式会社日本シャーロック | 100   | 日本 フ | 太郎  | 資格取得届(1人) |   | 1    |   |
| 5                                                                                                    |        | 2019/05/27 15:12:21 | 1          | 株式会社日本シャーロック | 100   | 日本 フ | 太郎  | 資格取得届(1人) |   | 1    |   |
| 6                                                                                                    |        | 2019/05/27 14:59:57 | 1          | 株式会社日本シャーロック | 100   | 日本 7 | 太郎  | 資格取得届(1人) |   | 1    |   |
| 7                                                                                                    |        | 2019/05/23 10:44:23 | 1          | 株式会社日本シャーロック | 100   | 日本 フ | 太郎  | 資格取得届(1人) |   | 1    |   |
| 8                                                                                                    |        | 2019/05/23 10:17:24 | 1          | 株式会社日本シャーロック | 100   | 日本 フ | 太郎  | 資格取得届(1人) |   | 1    |   |
| 9                                                                                                    |        | 2019/05/21 14:01:53 | 1          | 株式会社日本シャーロック | 100   | 日本 フ | 太郎  | 資格取得届(1人) |   | 1    | - |
| 削除         補正申請データ送信         一括申請データ送信                                                                                        |        |                     |            |              |       |      |     |           |   |      |   |

<項目説明>

| No. | 項目名            | 説明                                |
|-----|----------------|-----------------------------------|
| 1   | 作成日付           | 作成日から絞り込みします。                     |
| 2   | 事業所コード         | 事業所コードで絞り込みします。                   |
|     |                | 事業所名称・フリガナで絞り込みします。               |
| З   | 事業所名称          | を含む:部分一致、から始める:前方一致、で終わる:後方一致、    |
|     |                | のみ:完全一致                           |
| 4   | 個人コード          | 個人コードで絞り込みします。                    |
|     |                | 氏名・フリガナで絞り込みします。                  |
| 5   | 氏名             | を含む:部分一致、から始める:前方一致、で終わる:後方一致、    |
|     |                | のみ:完全一致                           |
|     |                | 手続き名称で絞り込みします。                    |
| 6   | 手続き名称          | を含む:部分一致、から始める:前方一致、で終わる:後方一致、    |
|     |                | のみ:完全一致                           |
| 7   | 检索             | 指定された条件で検索します。                    |
| 1   | 12.77          |                                   |
| 0   | → 括由語デー        | 選択されたデータを API 申請します。              |
| 0   |                |                                   |
| 0   | 補正由語データ送信      | 社労法務システムで作成した補正申請ファイルを選択して API 申請 |
| 9   |                | します。                              |
| 10  | <u></u><br>ШВе | 選択されたデータを削除します。                   |
|     |                |                                   |

#### <リスト項目説明>

| No. | 項目名    | 説明                |
|-----|--------|-------------------|
| 1   | 選択     | API申請するデータを選択します。 |
| 2   | 作成日時   |                   |
| Ю   | 事業所コード |                   |
| 4   | 事業所名称  |                   |
| 5   | 個人コード  |                   |
| 6   | 氏名     |                   |
| 7   | 手続き名   |                   |
| 8   | 作成件数   | 作成した件数になります。      |

3)申請するデータを選択して「一括申請データ送信」をクリックします。

4) 確認メッセージが表示されますので「はい」をクリックします。

| 確認メッセージ                                                                                                    |            |
|----------------------------------------------------------------------------------------------------|------------|
| ロボZeroの「ライトプラン」をご利用いただきありがとうございます。<br>今月(27日 16時59分時点)は 0件 申請されていますので、残り 50件 までは基本料金内で<br>※50件 を超える申請には追加料金が発生します。 | ご利用いただけます。 |
| 1件の申請データを送信します。<br>よろしいですか?                                                                                        |            |
|                                                                                                    | (はい いいえ    |

5) イージア Zero のユーザー確認画面が表示されますので、ログイン情報を入力して「OK」を クリックします。

| お客様番号  | 5 280995 |
|--------|----------|
| ューザーII | ) shalf  |
| パスワード  |          |
|        |          |

以上で完了になります。

イージア Zero に顧問先(事業所)や社員(個人)が登録していなくても申請することが可能です。 ※登録されていないと名称(氏名)のみで自動登録されます。

#### 3-3. ロボ Zero から進捗状況を確認する

## 3-3-1. お知らせメールについて

1

ー日一回のサイクルで未読の公文書又は未読のコメントがあるとロボ Zero から以下のお知らせメールが配信されます。お知らせメールが届いた際にはログインしてご確認ください。

「ロボ Zero」で新しい公文書が xx 件、コメントが xx 件 届いています。

下記の URL にアクセスしてご確認ください。

URL : http://www6.shalf-asp.jp/EsiaZero/Views/LoginForm

## 3-3-2.送信案件を確認する

1) イージア Zero メニューの「イージア Zero ログイン」をクリックします。

| 👴 イージアZeroX | メニュー SFEW00(5.27) | (テスト環境)            |            |                     | -             |  | × |
|-------------|-------------------|--------------------|------------|---------------------|---------------|--|---|
| ヘルプ (H)     | 終了 (X)            |                    |            |                     |               |  |   |
|             |                   | esic               | a-Zer      |                     |               |  |   |
|             |                   |                    |            |                     |               |  |   |
|             |                   | イージアZero 導入の流れ     | ,はこちらをクリ   | ックしてください            |               |  |   |
|             | イージアZe            | ro ログイン            | I          | イージアZero ユー         | -ザー登録         |  |   |
| (           | データ<br>(社労法務システム) | 送信<br>からイージアZeroへ) | <u>(1-</u> | データ受付<br>ジアZeroから社労 | 信<br>法務システムへ) |  |   |
|             | 口ボZero 送·         | 信待ち一覧              |            |                     |               |  |   |
| 閉じる         |                   |                    |            |                     |               |  |   |
| ▼ お知らせ欄を    | ·表示               |                    |            |                     |               |  |   |

2) イージア Zero ログイン画面が表示されますので、ログインします。

3) ロボ Zero の「送信案件を確認する」をクリックします。

| 8                                                     | i                                                                          |   | I                                                                                |                                                                                    |
|-------------------------------------------------------|----------------------------------------------------------------------------|---|----------------------------------------------------------------------------------|------------------------------------------------------------------------------------|
| プロフィール                                                | 社労士からのお知らせ                                                                 |   | 顧問先管理                                                                            | Web明細                                                                              |
| イージアZeroをご利用の方が検索する<br>プロフィールを登録します。<br>▶ プロフィールを入力する | セミナー開催のご案内などを登録して<br>イージアZeroをご利用の方にお知らせ<br>します。<br>お知らせを確認する 新しいお知らせを作成する | j | 顧問先に関する情報を登録・変更・削<br>除することが可能です。<br>▶ 顧問先を検索する<br>▶ 新しく顧問先を作成する<br>▶ CSVをインポートする | PDFで作成された各種明細ファイルを<br>アップロードして公開することが可能<br>です。<br>> Web明細を確認する<br>> Web明細をアップロードする |
|                                                       |                                                                            |   |                                                                                  |                                                                                    |
| රු                                                    | ¢;                                                                         |   | <u>**</u>                                                                        | *                                                                                  |
| 年末調整                                                  | ロボZero                                                                     |   | 担当者管理                                                                            | ダウンロード集                                                                            |
| 本人に年末調整に必要な申告書を依頼<br>して収集することが可能です。                   | 電子申請の処理状況が自動更新され公<br>文書の一括ダウンロードが可能です。                                     |   | システムを複数で利用するために担当<br>者を登録することが可能です。                                              | 様々な資料をダウンロードすることが<br>可能です。                                                         |
| ▶ 平成30年度年末調整                                          | <ul> <li>本 電子証明書を登録する</li> <li>&gt; 送信案件を確認する</li> </ul>                   |   | <ul><li>▶ 担当者を検索する</li><li>▶ 新しく担当者を登録する</li></ul>                               | > ダウンロードする                                                                         |

4) ロボ Zeroの API で送信した案件が表示されます。

| ↓<br>↓  ↓  ↓  ↓  ↓  ↓  ↓  ↓  ↓  ↓  ↓  ↓  ↓ |                                  |        |                                       |                                                                         |                                      |            |            |    |             |  |
|--------------------------------------------|----------------------------------|--------|---------------------------------------|-------------------------------------------------------------------------|--------------------------------------|------------|------------|----|-------------|--|
|                                            |                                  |        | _                                     |                                                                         |                                      |            |            |    |             |  |
|                                            |                                  |        |                                       |                                                                         | -                                    |            |            |    |             |  |
| 未読の                                        | )公文書がある手                         | 続き 🖌   | 全ての会社                                 |                                                                         |                                      | 検索するゞ      | て字列        |    | ٩           |  |
| 他の                                         | Dユーザーか作成                         | した案件も対 | 家にする                                  |                                                                         |                                      |            | <b>☆</b> ∌ |    | <b>5. b</b> |  |
| No.                                        | 申請日時                             | 状態     | 会社名/氏名                                | 手続き名                                                                    | 処理状況                                 |            |            |    |             |  |
|                                            |                                  |        |                                       |                                                                         |                                      | ΞC         | 木読         | ΞC | 木読          |  |
| 1                                          | <u>R01/05/21</u><br><u>15:37</u> | 完了     | 公文書取得テスト事業所<br>999999 日本 太郎(他 9<br>名) | A P I テスト用手続(社会保険関係手<br>続)(通)1007/A P I テスト用<br>手続(社会保険関係手続)(通)<br>1006 | 作成件数: <u>10件</u><br>手続終了: <u>10件</u> | <u>10件</u> | <u>10件</u> |    |             |  |
|                                            |                                  |        |                                       | く戻る                                                                     |                                      |            |            |    |             |  |
|                                            |                                  |        |                                       |                                                                         |                                      |            |            |    |             |  |
|                                            |                                  |        |                                       |                                                                         |                                      |            |            |    |             |  |
|                                            |                                  |        |                                       |                                                                         |                                      |            |            |    |             |  |

<項目説明>

| No. | 項目名           | 説明                              |
|-----|---------------|---------------------------------|
| 1   | 手続きプルダウン(左)   | 様々な条件で手続きを絞り込みします。              |
| 2   | 会社プルダウン(右)    | 会社で絞り込みします。                     |
|     | 他のユーザーが作成した案件 |                                 |
| 3   | も対象にする        | チェックすると他のユーザーの案件も表示されます。        |
| 4   | あいまい検索(右隅)    |                                 |
| 5   | 囲 ダウンロード一覧へ   | ー括ダウンロードしたZipをダウンロードする画面へ遷移します。 |

# <リスト項目説明>

| No. | 項目名    | 説明                              |
|-----|--------|---------------------------------|
| 1   | 申請日時   | クリックすると申請案件一覧画面へ遷移します。          |
|     |        | エラー:e-Gov への送信に失敗した状態です。        |
| 2   | 状態     | 申請中:e-Gov へ送信して手続き中の状態です。       |
|     |        | 完了:e-Gov の手続きが完了した状態です。         |
| З   | 会社名/氏名 |                                 |
| 4   | 手続き名   |                                 |
|     |        | 件数をクリックすると申請案件一覧画面に遷移します。       |
|     |        | 作成件数:作成した手続きの件数です。              |
|     |        | 申請中:e-Gov に送信して到達していない件数です。     |
|     |        | エラー:e-Gov への送信に失敗した状態です。        |
|     |        | 到達:e-Gov に申請データが到達した件数です。       |
| 5   | 進捗状況   | 審査中:e-Gov から各管轄に連携され審査している件数です。 |
|     |        | 審査終了:各管轄で審査が終了した件数です。           |
|     |        | 補正待ち:補正申請が必要な手続きの件数です。          |
|     |        | 補正申請:補正申請している件数です。              |
|     |        | 取下:取下げしている件数です。                 |
|     |        | 手続き終了:手続きが完了した件数です。             |
|     |        | 件数をクリックすると公文書一覧画面に遷移します。        |
| 6   | 公文書    | 全て:取得した公文書の合計です。                |
|     |        | 未読:ダウンロードされていない公文書の件数です。        |
|     |        | 件数をクリックするとコメントー覧画面に遷移します。       |
| 7   | コメント   | 全て:取得したコメントの合計です。               |
|     |        | 未読:ダウンロードされていないコメントの件数です。       |

# 3-3-3. 申請案件を確認する

1)送信案件一覧の申請日時 又は 処理状況の件数 をクリックします。

|       | ☆     ☆     送信案件を確認する                                                                                                    |         |                                       |                                                                            |                                      |            |            |    |    |  |  |  |
|-------|----------------------------------------------------------------------------------------------------|---------|---------------------------------------|----------------------------------------------------------------------------|--------------------------------------|------------|------------|----|----|--|--|--|
|       | 日 ダウンロード一覧へ                                                                                                    |         |                                       |                                                                            |                                      |            |            |    |    |  |  |  |
| 未読の   | 未読の公文書がある手続き         ▲         ▲         ▲         ▲         ▲         ▲         ▲         ▲         ▲         ▲         ▲         ▲         ▲         ▲         ▲         ▲         ▲         ▲         ▲         ▲         ▲         ▲         ▲         ▲         ▲         ▲         ▲         ▲         ▲         ▲         ▲         ▲         ▲         ▲         ▲         ▲         ▲         ▲         ▲         ▲         ▲         ▲         ▲         ▲         ▲         ▲         ▲         ▲         ▲         ▲         ▲         ▲         ▲         ▲         ▲         ▲         ▲         ▲         ▲         ▲         ▲         ▲         ▲         ▲         ▲         ▲         ▲         ▲         ▲         ▲         ▲         ▲         ▲         ▲         ▲         ▲         ▲         ▲         ▲         ▲         ▲         ▲         ▲         ▲         ▲         ▲         ▲         ▲         ▲         ▲         ▲         ▲         ▲         ▲         ▲         ▲         ▲         ▲         ▲         ▲         ▲         ▲         ▲         ▲         ▲ |         |                                       |                                                                            |                                      |            |            |    |    |  |  |  |
| () 他( | のユーザーが作成                                                                                                    | した案件も対  | 「象にする                                 |                                                                            |                                      | _          |            |    |    |  |  |  |
| Ne    | da≢⊓ad                                                                                                    | 1.0.216 | A-14 (17 A                            | ゴホール                                                                       | An TRIADAN                           | 企          | 公文書        |    | ント |  |  |  |
| NO.   | 中朝口時                                                                                                    | 私歌      | ☆低荷/ 成石                               | 子祝さ有                                                                       | 処理认成                                 | 全て         | 未読         | 全て | 未読 |  |  |  |
| 1     | <u>R01/05/21</u><br><u>15:37</u>                                                                                                    | 完了      | 公文書取得テスト事業所<br>999999 日本 太郎(他 9<br>名) | A P I テスト用手続(社会保険関係手<br>続) (通) 1007/A P I テスト用<br>手続(社会保険関係手続) (通)<br>1006 | 作成件数: <u>10件</u><br>手続終了: <u>10件</u> | <u>10件</u> | <u>10件</u> |    |    |  |  |  |
|       | く戻る                                                                                                    |         |                                       |                                                                            |                                      |            |            |    |    |  |  |  |

## 2) クリックされた状況に応じた申請案件が表示されます。

| ☆ 申請案件を確認する |                                  |         |               |                                      |                                          |           |             |      |    |  |  |
|-------------|----------------------------------|---------|---------------|--------------------------------------|------------------------------------------|-----------|-------------|------|----|--|--|
|             |                                  |         |               |                                      |                                          |           | 公文書取得テスト事業所 |      |    |  |  |
| 田 ダウンロード一覧へ |                                  |         |               |                                      |                                          |           |             |      |    |  |  |
| 全ての         | 全ての手続き                           |         |               |                                      |                                          |           |             |      |    |  |  |
| 一他の         | Dユーザーが作成した                       | 宝保中も対象  | こする           |                                      |                                          |           |             |      |    |  |  |
| 84-         | at st to at                      | t 4.976 | rf 41         | <b>工结+</b> 4                         | 꽃은장이 개박국이                                | 公文書       |             | イベメロ |    |  |  |
| NU.         | 中語口時                             | 私際      | 戊石            | 一一一一一一一一一一一一一一一一一一一一一一一一一一一一一一一一一一一一 | 达信曲方/ 到建曲方                               | 全て        | 未読          | 全て   | 未読 |  |  |
| 1           | <u>R01/05/21</u><br><u>15:37</u> | 手続終了    | 9999999日本 太郎  | 高年齡雇用継続給付(基本給付金)                     | 201905211556507483<br>201901081659289200 | 1件        | <u>1件</u>   |      |    |  |  |
| 2           | <u>R01/05/21</u><br><u>15:37</u> | 審査終了    | 990002 テスト 02 | 高年齡雇用継続給付(基本給付金)                     | 201905211556517484<br>201901081704578910 | <u>1件</u> | 1件          |      |    |  |  |
| 3           | <u>R01/05/21</u><br><u>15:37</u> | 審査終了    | 990003 テスト 03 | 高年齡雇用継続給付(基本給付金)                     | 201905211556527485<br>201901081659164530 | 1件        | <u>1件</u>   |      |    |  |  |

#### <項目説明>

| No. | 項目名           | 説明                               |
|-----|---------------|----------------------------------|
| 1   | 手続きプルダウン(左)   | 様々な条件で手続きを絞り込みします。               |
| 2   | 他のユーザーが作成した案件 |                                  |
|     | も対象にする        | チェックすると他のユーザーの案件も表示されます。         |
| 4   | あいまい検索(右隅)    |                                  |
| 7   | 田ダウンロードー覧へ    | 公文書を一括ダウンロードした Zip をダウンロードする画面へ遷 |
| 7   |               | 移します。                            |

<リスト項目説明>

| No. | 項目名       | 説明                           |
|-----|-----------|------------------------------|
| 1   | 申請日時      | クリックすると詳細画面へ遷移します。           |
| 2   | 状態        | 申請した案件の現在の進捗状況になります。         |
| З   | 氏名        |                              |
| 4   | 手続き名      |                              |
| 5   | 送信番号/到達番号 |                              |
|     |           | 件数をクリックすると公文書一覧画面に遷移します。     |
| 6   | 公文書       | 全て:取得した公文書の合計です。             |
|     |           | 未読:ダウンロードされていない公文書の件数です。     |
|     |           | 件数をクリックするとコメント公文書一覧画面に遷移します。 |
| 7   | コメント      | 全て:取得したコメントの合計です。            |
|     |           | 未読:ダウンロードされていないコメントの件数です。    |

## 3-3-4. 詳細を確認する

1)申請案件一覧の申請日時をクリックします。

|     | ✿: 申請案件を確認する                     |           |               |                  |                                          |           |           |      |    |  |  |  |
|-----|----------------------------------|-----------|---------------|------------------|------------------------------------------|-----------|-----------|------|----|--|--|--|
|     |                                  |           | 公文書取得テスト事業所   |                  |                                          |           |           |      |    |  |  |  |
|     | 囲ダウンロード一覧へ                       |           |               |                  |                                          |           |           |      |    |  |  |  |
| 全7  | 全ての手続き        検索する文字列            |           |               |                  |                                          |           |           |      |    |  |  |  |
| 1   | 也のユーザーが作成した                      | :案件も対象(   | こする           |                  |                                          |           |           |      |    |  |  |  |
| No  | 由ま口味                             | trust 482 | rr. 47        | 千结十岁             | ¥ <i>⋿</i> ⋇⋴ /제法⋇⋴                      | 公文書       |           | אכאב |    |  |  |  |
| NU. | 中部口时                             | 17,755    | <b>174</b>    | <del>7</del> ਅਟਸ | 运信册与/ 封建册号                               | 全て        | 未読        | 全て   | 未読 |  |  |  |
| 1   | <u>R01/05/21</u><br><u>15:37</u> | 手続終了      | 9999999日本 太郎  | 高年齡雇用継続給付(基本給付金) | 201905211556507483<br>201901081659289200 | <u>1件</u> | <u>1件</u> |      |    |  |  |  |
| 2   | <u>R01/05/21</u><br><u>15:37</u> | 審査終了      | 990002 テスト 02 | 高年齡雇用継続給付(基本給付金) | 201905211556517484<br>201901081704578910 | 1件        | <u>1件</u> |      |    |  |  |  |
| 3   | <u>R01/05/21</u><br><u>15:37</u> | 審査終了      | 990003 テスト 03 | 高年齡雇用継続給付(基本給付金) | 201905211556527485<br>201901081659164530 | <u>1件</u> | <u>1件</u> |      |    |  |  |  |

2) クリックされた申請案件の詳細画面が表示されます。

| ✿ 電子申請(詳細を確認する)                                                    |                                                                                           |                                            |                    |                    |                    |  |  |  |  |  |
|--------------------------------------------------------------------|-------------------------------------------------------------------------------------------|--------------------------------------------|--------------------|--------------------|--------------------|--|--|--|--|--|
|                                                                    |                                                                                           |                                            |                    | 公文書取               | 双得テスト事業所           |  |  |  |  |  |
| 現在の処理状況                                                            | は「手続終了」                                                                                   | です。                                        |                    |                    |                    |  |  |  |  |  |
| 送信                                                                 | 申請                                                                                        | 到達                                         | 審査中                | 審査終了               | 手続き終了              |  |  |  |  |  |
| R01/05/21<br>15:37                                                 | R01/05/21<br>15:56                                                                        | R01/05/21<br>15:58                         | R01/05/21<br>16:01 | R01/05/21<br>16:01 | R01/05/21<br>16:10 |  |  |  |  |  |
| 手続き情報                                                              |                                                                                           |                                            |                    |                    |                    |  |  |  |  |  |
| 手続きID : 9<br>手続き名 : <sup>7</sup><br>氏名 : E<br>送信番号 : 2<br>到達番号 : 2 | 950A0100020100<br>A P I テスト用手網<br>劇係手続)(通) 1<br>日本 太郎<br>20190521155650<br>20190108165928 | 00<br>〔(社会保険関係手編<br>.0 0 6<br>7483<br>9200 | 売)(通)1007          | / A P I テスト用手      | ≦続(社会保険            |  |  |  |  |  |
| メッセージ                                                              |                                                                                           |                                            |                    |                    |                    |  |  |  |  |  |
| メッセージはあ                                                            | りません                                                                                      |                                            |                    |                    |                    |  |  |  |  |  |
| 公文書一覧                                                              |                                                                                           |                                            |                    |                    |                    |  |  |  |  |  |
| 取得していない                                                            | 公文書が1件ありま                                                                                 | す。公文書を取得し                                  | してください             |                    |                    |  |  |  |  |  |
| No. 発行!                                                            | 日時 状                                                                                      | Ľ                                          |                    | 件名                 |                    |  |  |  |  |  |
| 1 <u>R01/05/2</u>                                                  | 1 <u>R01/05/21 16:01</u> 未取得 署名つき公文書                                                      |                                            |                    |                    |                    |  |  |  |  |  |
| コメント一覧                                                             |                                                                                           |                                            |                    |                    |                    |  |  |  |  |  |

#### 3-4. 公文書を一括で取得する

## 3-4-1. 一括して取得(ダウンロード)する公文書を選択する

1)送信案件一覧の公文書の件数をクリックします。
 ※送信案件全体を一括して取得(ダウンロード)する場合は「全て」
 未取得の公文書を一括で取得(ダウンロード)する場合は「未読」

の件数をクリックしてください。

|     |                                  |        | ¢                                     | * 送信案件を確認する                                                             |                                      |            |            |    |    |  |  |
|-----|----------------------------------|--------|---------------------------------------|-------------------------------------------------------------------------|--------------------------------------|------------|------------|----|----|--|--|
|     | 囲 ダウンロード一覧へ                      |        |                                       |                                                                         |                                      |            |            |    |    |  |  |
| 未読  | 未読の公文書がある手続き        全ての会社        |        |                                       |                                                                         |                                      |            |            |    |    |  |  |
| 一他  | のユーザーが作成                         | した案件も対 | す象にする                                 |                                                                         |                                      |            |            | 1  | _  |  |  |
| No. | 申請日時                             | 状態     | 会社名/氏名                                | 手続き名 机理状况                                                               |                                      | 公          | 公文書        |    | ント |  |  |
|     |                                  |        |                                       |                                                                         |                                      | 全て         | 未読         | 全て | 未読 |  |  |
| 1   | <u>R01/05/21</u><br><u>15:37</u> | 完了     | 公文書取得テスト事業所<br>999999 日本 太郎(他 9<br>名) | A P I テスト用手続(社会保険関係手<br>続)(通)1007/A P I テスト用<br>手続(社会保険関係手続)(通)<br>1006 | 作成件数: <u>10件</u><br>手続終了: <u>10件</u> | <u>10件</u> | <u>10件</u> |    |    |  |  |
|     |                                  |        |                                       | く戻る                                                                     |                                      |            |            | J  |    |  |  |

# 2)公文書一覧が表示されますので、「一括でダウンロードする」をクリックします。

|     | ✿ 公文書を確認する                       |       |                              |                                                                            |                    |         |                  |  |  |  |
|-----|----------------------------------|-------|------------------------------|----------------------------------------------------------------------------|--------------------|---------|------------------|--|--|--|
|     | <b>と</b> 一括でダウンロードする 囲 ダウンロード一覧へ |       |                              |                                                                            |                    |         |                  |  |  |  |
| 全ての | 公文書                              | ~     |                              |                                                                            |                    | 検索する文字列 | Q                |  |  |  |
| 他の  | ユーザーが作成し                         | た案件も対 | 象にする                         |                                                                            |                    |         |                  |  |  |  |
| No. | 申請日時                             | 状態    | 会社名/氏名                       | 手続き名                                                                       | 発行日時               | 件名      | 公文書              |  |  |  |
| 1   | <u>R01/05/21</u><br><u>15:37</u> | 未読    | 公文書取得テスト事業所<br>9999999日本 太郎  | A P I テスト用手続(社会保険関<br>係手続) (通) 1007/A P I<br>テスト用手続(社会保険関係手<br>続) (通) 1006 | R01/05/21<br>16:01 | 署名つき公文書 | ₿<br><u>4 KB</u> |  |  |  |
| 2   | <u>R01/05/21</u><br><u>15:37</u> | 未読    | 公文書取得テスト事業所<br>990002 テスト 02 | A P I テスト用手続(社会保険関<br>係手続)(通)1007/A P I<br>テスト用手続(社会保険関係手<br>続)(通)1006     | R01/05/21<br>16:01 | 署名つき公文書 | 53 KB            |  |  |  |

※公文書のリンクをクリックして、個別に取得(ダウンロード)することも可能です。

3)内容をご確認の上、「一括でダウンロードする」をクリックします。
 ※公文書の名称を変更する場合は「はい(個人コード+氏名」)」をクリックしてください。
 ※取得した ZIP 内にフォルダを作成したい場合は、作成したいフォルダにチェック
 をつけてください。

事業所フォルダ>手続きフォルダ>年月フォルダ>個人フォルダという階層で作成されます。

|            | <b> </b> |                    |        |                              |                                                                        |                    |         |                          |  |  |  |
|------------|----------|--------------------|--------|------------------------------|------------------------------------------------------------------------|--------------------|---------|--------------------------|--|--|--|
|            | No       | ta≡t⊓nt            | 36.44  | <u>ልህ</u> ል /ጠል              | <b>千柱十</b> 夕                                                           | 89/⊂⊓a±            | lt a    | 八文書                      |  |  |  |
|            | NU.      | 中部口时               | 17.85  | 本性伯/ 环伯                      | <u></u>                                                                | 光门口时               | 114     |                          |  |  |  |
|            | 1        | R01/05/21<br>15:37 | 未読     | 公文書取得テスト事業所<br>999999 日本 太郎  | A P I テスト用手続(社会保険<br>関係手続)(通)1007/A<br>P I テスト用手続(社会保険関<br>係手続)(通)1006 | R01/05/21<br>16:01 | 署名つき公文書 | <u>له</u><br><u>4 KB</u> |  |  |  |
| <b>~</b>   | 2        | R01/05/21<br>15:37 | 未読     | 公文書取得テスト事業所<br>990002 テスト 02 | A P I テスト用手続(社会保険<br>関係手続)(通)1007/A<br>P I テスト用手続(社会保険関<br>係手続)(通)1006 | R01/05/21<br>16:01 | 署名つき公文書 | <u>в</u><br><u>53 КВ</u> |  |  |  |
| 公文         | て書の名     | 称を変更します            | か?     |                              |                                                                        |                    |         |                          |  |  |  |
| $\bigcirc$ | いいえ      | 💿 はい (個人)          | コード+氏ネ | 名)                           |                                                                        |                    |         |                          |  |  |  |
| フォ         | トルダを     | 作成する場合は            | 選択して   | ください                         |                                                                        |                    |         |                          |  |  |  |
|            | 事業所に     | フォルダ 🗌 手           | 続きフォル  | ダ 毎月フォルダ                     |                                                                        |                    |         |                          |  |  |  |
|            |          |                    |        | < 戻る                         | ▲一括でダウンロードする                                                           |                    |         |                          |  |  |  |

4)確認メッセージが表示されますので、「OK」をクリックします。

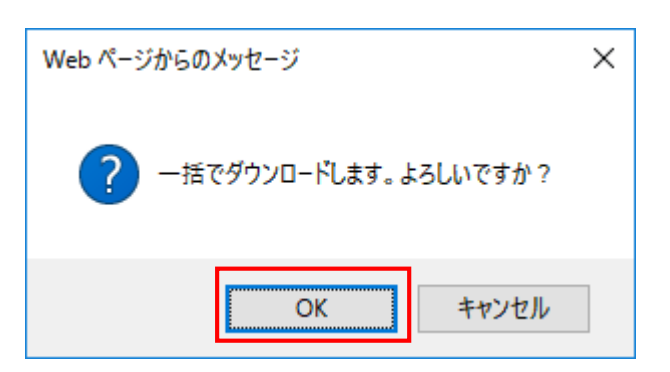

以下の画面が表示されます。

| 🗘 公文書を確認する                                                                                                    |             |
|----------------------------------------------------------------------------------------------------|-------------|
| 公文書を一括ダウンロードしました。処理結果はダウンロード一覧からご確認ください。<br>※ダウンロードした人数によりお時間が掛かる場合がございます。<br>※前の画面に戻るには <u>こちら</u> をクリックしてください。 | 公文書取得テスト事業所 |

この時点で、e-GOV より公文書が取得されました。

# 3-4-2. 一括で取得(ダウンロード)した ZIP ファイルを保存し、内容を確認する

1)送信案件一覧より「ダウンロード一覧へ」をクリックします。

|     | 田 ダウンロード一覧へ                      |                                        |                                       |                                                                         |                                      |            |            |    |    |  |  |  |  |
|-----|----------------------------------|----------------------------------------|---------------------------------------|-------------------------------------------------------------------------|--------------------------------------|------------|------------|----|----|--|--|--|--|
| 未読の | D公文書がある手<br>Dユーザーが作成             | <ul> <li>続き</li> <li>した案件も対</li> </ul> | 全ての会社  ▼                              |                                                                         |                                      | 検索する文      | [字列        |    | Q  |  |  |  |  |
| No. | 申請日時                             | 状態                                     | 会社名/氏名                                | 手続き名                                                                    | 処理状況                                 | <u></u>    | 大書         | אב | ント |  |  |  |  |
|     |                                  |                                        |                                       |                                                                         |                                      | 全て         | 未読         | 全て | 未読 |  |  |  |  |
| 1   | <u>R01/05/21</u><br><u>15:37</u> | 完了                                     | 公文書取得テスト事業所<br>999999 日本 太郎(他 9<br>名) | A P I テスト用手続(社会保険関係手<br>続)(通)1007/A P I テスト用<br>手続(社会保険関係手続)(通)<br>1006 | 作成件数: <u>10件</u><br>手続終了: <u>10件</u> | <u>10件</u> | <u>10件</u> |    |    |  |  |  |  |
|     |                                  |                                        |                                       | く戻る                                                                     |                                      | '          |            |    |    |  |  |  |  |

## 2)ダウンロード一覧が表示されます。

状態が「ダウンロード待ち」になっていれば取得処理は完了しています。

|      | な。ダウンロード一覧         |                            |                                    |                  |     |                                                 |  |  |  |  |  |  |
|------|--------------------|----------------------------|------------------------------------|------------------|-----|-------------------------------------------------|--|--|--|--|--|--|
| \$7  | K                  |                            |                                    | •                |     | 検索する文字別                                         |  |  |  |  |  |  |
| ± Ct | 作成日時               | ▼                          | 会社名/氏名                             | 手続き名             | 件数  | 根末する文子が「ママー」                                    |  |  |  |  |  |  |
| 1    | R01/05/28<br>20:49 | 処理中                        | 公文書取得テスト事業所<br>1999999 日本 太郎(他 1名) | 高年齡雇用継続給付(基本給付金) | 2件  | 公文書名称変更:はい(個人コード<br>+氏名)                        |  |  |  |  |  |  |
| 2    | R01/05/27<br>15:27 | <u>ダウンロード</u><br>待ち        | 公文書取得テスト事業所<br>999999 日本 太郎(他 9名)  | 高年齡雇用継続給付(基本給付金) | 10件 | フォルダ作成:事業所 手続き 年<br>月 、公文書名称変更:はい(個人<br>コード+氏名) |  |  |  |  |  |  |
| 3    | R01/05/23<br>10:50 | <u>ダウンロード</u><br><u>済み</u> | 公文書取得テスト事業所<br>999999 日本 太郎(他 9名)  | 高年齡雇用継続給付(基本給付金) | 10件 | 公文書名称変更:はい(個人コード<br>+氏名)                        |  |  |  |  |  |  |
| 4    | R01/05/21<br>17:47 | <u>ダウンロード</u><br>済み        | 公文書取得テスト事業所<br>999999 日本 太郎(他 1名)  | 高年齡雇用継続給付(基本給付金) | 2件  | 公文書名称変更:はい(個人コード<br>+氏名)                        |  |  |  |  |  |  |

#### 3) 状態をクリックしてダウンロードします。

|     | ☆ ダウンロード一覧         |                     |                                   |                  |     |                                                 |  |  |  |  |  |  |  |
|-----|--------------------|---------------------|-----------------------------------|------------------|-----|-------------------------------------------------|--|--|--|--|--|--|--|
| 全て  | のダウンロード            | ~                   |                                   | 検索する文字列 Q        |     |                                                 |  |  |  |  |  |  |  |
| No. | 作成日時               | 状態                  | 会社名/氏名                            | 手続き名             | 件数  | 特記事項など                                          |  |  |  |  |  |  |  |
| 1   | R01/05/28<br>20:49 | 処理中                 | 公文書取得テスト事業所<br>999999 日本 太郎(他 1名) | 高年齡雇用継続給付(基本給付金) | 2件  | 公文書名称変更:はい(個人コード<br>+氏名)                        |  |  |  |  |  |  |  |
| 2   | R01/05/27<br>15:27 | <u>ダウンロード</u><br>待ち | 公文書取得テスト事業所<br>999999 日本 太郎(他 9名) | 高年齡雇用継続給付(基本給付金) | 10件 | フォルダ作成:事業所 手続き 年<br>月 、公文書名称変更:はい(個人<br>コード+氏名) |  |  |  |  |  |  |  |
| 3   | R01/05/23<br>10:50 | <u>ダウンロード</u><br>済み | 公文書取得テスト事業所<br>999999 日本 太郎(他 9名) | 高年齡雇用継続給付(基本給付金) | 10件 | 公文書名称変更:はい(個人コード<br>+氏名)                        |  |  |  |  |  |  |  |
| 4   | R01/05/21<br>17:47 | <u>ダウンロード</u><br>済み | 公文書取得テスト事業所<br>999999 日本 太郎(他 1名) | 高年齡雇用継続給付(基本給付金) | 2件  | 公文書名称変更:はい(個人コード<br>+氏名)                        |  |  |  |  |  |  |  |

4) IE の場合には最下部に以下が表示されますので、保存の右横の▼をクリックします。

| localhost から 10000059.zip を開くか、または保存しますか? | ファイルを開く( <u>O</u> ) | 保存( <u>S</u> ) | • | キャンセル( <u>C</u> ) | ] × |
|-------------------------------------------|---------------------|----------------|---|-------------------|-----|
|                                           |                     |                |   |                   |     |

. .

5)「名前を付けて保存」をクリックします。

|                                           |                    | 保存(S)       |
|-------------------------------------------|--------------------|-------------|
|                                           |                    | 名前を付けて保存(A) |
| localhost から 10000059.zip を開くか、または保存しますか? | ファイルを開く(O) 保存(S) ▼ | 保存して開く(0)   |
|                                           |                    |             |

6)ダウンロード保存先を選択して「保存」をクリックします。

※ブラウザによっては「状態」をクリックすると直接こちらの画面が表示される場合もあります。

| 🛃 名前を付けて保存                                                                                                    |                     | × |
|----------------------------------------------------------------------------------------------------|---------------------|---|
| ← → ~ ↑ ★ > ウイック アクセス v さ                                                                                                    | クイック アクセスの検索        | Q |
| 整理 ▼                                                                                                    | 6 b<br>6 a          | • |
| <ul> <li>★ クイック アクセス</li> <li>デスクトップ</li> <li>ダウンロード</li> <li>デスクトップ</li> <li>ダウンロード</li> <li>デスクトップ</li> <li>デスクトップ</li> <li>デスクト&lt;</li></ul> |                     |   |
| ファイル名( <u>N</u> ): 10000112.zip                                                                                                    |                     | ~ |
| ファイルの種類(I): ZIP ファイル (*.zip)                                                                                                    |                     | ~ |
| ▲ フォルターの非表示                                                                                                    | 保存( <u>S)</u> キャンセル |   |

※ASP ユーザーの場合、ローカル側のご自身がお使いのパソコン内に保存する場合は「ネットワーク」の「tsclient」から保存先を選択してください。

| 🛃 名前を付けて保存                                                                                                    |                          |     |               | ×         |
|----------------------------------------------------------------------------------------------------|--------------------------|-----|---------------|-----------|
| ← → • ↑ 🚅 :                                                                                                    | » ネットワ−ク »               | ٽ × | ネットワークの検索     | Q         |
| 整理 ▼                                                                                                    |                          |     | {             | ?         |
| <ul> <li>★ クイック アクセス</li> <li>■ デスクトップ</li> <li>↓ ダウンロード</li> <li>🚔 ドキュメント</li> <li>■ ピクチャ</li> <li>■ PC</li> <li></li></ul> | ✓ コンピューター (1) ★ tsclient |     |               |           |
| ファイル名( <u>N</u> ): 1                                                                                                    | 0000112.zip              |     |               | ~         |
| ファイルの種類(工): Z                                                                                                    | パアファイル (*.zip)           |     |               | ~         |
| ▲ フォルダーの非表示                                                                                                    |                          |     | 開〈( <u>O)</u> | キャンセル .:: |

※ASP ユーザーの場合に保存先を選択した場合に以下のメッセージが表示される場合があります。 その場合には「OK」をクリックして、別の保存先を選択してください。

| 制限           | ×                                               |
|--------------|-------------------------------------------------|
| $\bigotimes$ | このコンピューターの制限により、処理は取り消されました。システム管理者に問い合わせてください。 |
|              | OK                                              |

6)保存した Zip ファイルを解凍してご確認ください。

## 3-5. コメントを一括で取得する

## 3-4-1. 一括して取得(ダウンロード)するコメントを選択する

1)送信案件一覧のコメントの件数をクリックします。
 ※送信案件全体を一括して取得(ダウンロード)する場合は「全て」
 未取得のコメントを一括で取得(ダウンロード)する場合は「未読」

の件数をクリックしてください。

|     |                                  |        | ¢                            | ⇔送信案件を確認する                                                              |                                  |       |     |    |           |
|-----|----------------------------------|--------|------------------------------|-------------------------------------------------------------------------|----------------------------------|-------|-----|----|-----------|
|     |                                  |        |                              | 田ダウンロード一覧へ                                                              |                                  |       |     |    |           |
| 未読の | のコメントがある                         | 手続き 🗸  | 全ての会社                        |                                                                         |                                  | 検索するな | マ字列 |    | Q         |
| 一他の | のユーザーが作成                         | にた案件も対 | 象にする                         |                                                                         |                                  |       |     |    |           |
| No  | 由請日時                             | 11 au  | 会社会 / 氏名                     | 壬結士久                                                                    | אח דמשענאנדי                     | 公     | 文書  | אב | ント        |
| HO. | Part Hotel                       | 10.124 | ATTA NA                      | TMC1                                                                    | X0-1-1/1/6                       | 全て    | 未読  | 全て | 未読        |
| 1   | <u>R01/05/21</u><br><u>14:21</u> | 申請中    | 公文書取得テスト事業所<br>9999999 日本 太郎 | A P I テスト用手続(社会保険関係手<br>続)(個)1005/A P I テスト用<br>手続(社会保険関係手続)(個)<br>1004 | 作成件数: <u>1件</u><br>到達: <u>1件</u> |       |     | 1件 | <u>1件</u> |
|     |                                  |        |                              | く戻る                                                                     |                                  |       |     |    |           |

## 2)公文書一覧が表示されますので、「一括でダウンロードする」をクリックします。

|     |                                  |       | <b>¢</b> ¢ :                | コメントを確認する                                                              |                    |              |                         |
|-----|----------------------------------|-------|-----------------------------|------------------------------------------------------------------------|--------------------|--------------|-------------------------|
| 未読の | コメントのみ                           | ~     | 🛓 一括でダウンロード                 | する 囲 ダウンロード・                                                           | 一覧へ                | 検索する文字列      | ٩                       |
| 他の  | ユーザーが作成し                         | た案件も対 | 象にする                        |                                                                        |                    |              |                         |
| No. | 申請日時                             | 状態    | 会社名/氏名                      | 手続き名                                                                   | 発行日時               | 件名           | コメント                    |
| 1   | <u>R01/05/21</u><br><u>14:21</u> | 未読    | 公文書取得テスト事業所<br>999999 日本 太郎 | A P I テスト用手続(社会保険関<br>係手続)(個)1005/A P I<br>テスト用手続(社会保険関係手<br>続)(個)1004 | R01/05/21<br>14:31 | コメント (メッセージ) | <u>в</u><br><u>1 КВ</u> |
|     |                                  |       |                             | く戻る                                                                    |                    |              |                         |

※コメントのリンクをクリックして、個別に取得(ダウンロード)することも可能です。

3) 内容をご確認の上、「一括でダウンロードする」をクリックします。

※取得した ZIP 内にフォルダを作成したい場合は、作成したいフォルダにチェックをつけてください。

事業所フォルダ>手続きフォルダ>年月フォルダ>個人フォルダ という階層で作成されます。

|    | ✿ コメントを確認する                   |                    |       |                             |                                                                        |                    |                 |                         |  |  |  |
|----|-------------------------------|--------------------|-------|-----------------------------|------------------------------------------------------------------------|--------------------|-----------------|-------------------------|--|--|--|
|    | No.                           | 申請日時               | 状態    | 会社名/氏名                      | 手続き名                                                                   | 発行日時               | 件名              | ר <b>א</b> ב            |  |  |  |
| ~  | 1                             | R01/05/21<br>14:21 | 未読    | 公文書取得テスト事業所<br>999999 日本 太郎 | A P I テスト用手続(社会保険<br>関係手続)(個)1005/A<br>P I テスト用手続(社会保険関<br>係手続)(個)1004 | R01/05/21<br>14:31 | コメント(メッセー<br>ジ) | <u>ل</u><br><u>ا KB</u> |  |  |  |
| フォ | <b>トルダを</b>                   | 作成する場合は            | は選択して | ください                        |                                                                        |                    |                 |                         |  |  |  |
|    | 事業所フォルダ 手続きフォルダ 年月フォルダ 個人フォルダ |                    |       |                             |                                                                        |                    |                 |                         |  |  |  |
|    | く戻る                           |                    |       |                             |                                                                        |                    |                 |                         |  |  |  |

4)確認メッセージが表示されますので、「OK」をクリックします。

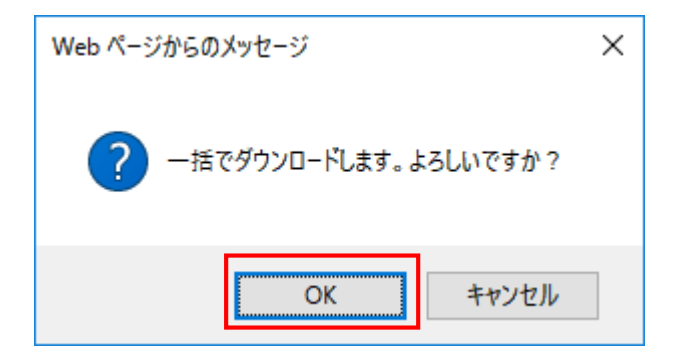

以下の画面が表示されます。

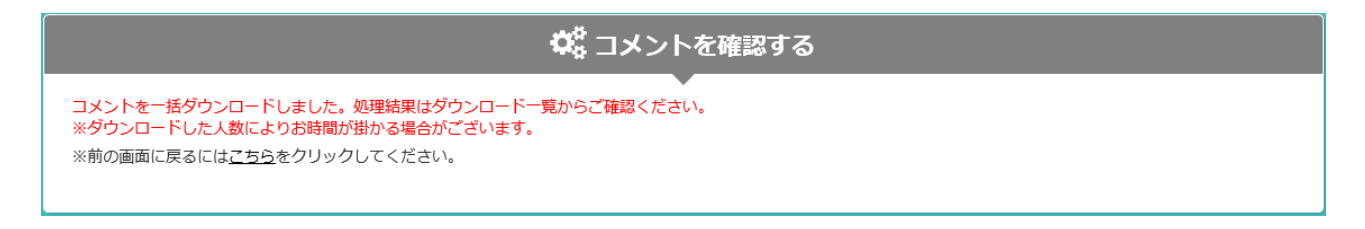

この時点で、e-GOV よりコメントが取得されました。

# 3-4-2. 一括で取得(ダウンロード)した ZIP ファイルを保存し、内容を確認する

1)送信案件一覧より「ダウンロード一覧へ」をクリックします。

|     | ☆☆ 送信案件を確認する                     |        |                             |   |                                                                         |                                  |       |      |           |    |
|-----|----------------------------------|--------|-----------------------------|---|-------------------------------------------------------------------------|----------------------------------|-------|------|-----------|----|
|     | 田 <i>ダ</i> ウンロード一覧へ              |        |                             |   |                                                                         |                                  |       |      |           |    |
| 未読の | Dコメントがある                         | 手続き 🗸  | 全ての会社                       | ~ |                                                                         |                                  | 検索するゞ | て字列  |           | ٩  |
| 一他の | Dユーザーが作成                         | した案件も対 | 象にする                        |   |                                                                         |                                  |       |      |           |    |
|     |                                  |        |                             |   |                                                                         | 公文書                              |       | イベメロ |           |    |
| NO. | 甲語日時                             | 状態     | 会征名/氏名                      |   | 于祝さ省                                                                    | 处理认成                             | 全て    | 未読   | 全て        | 未読 |
| 1   | <u>R01/05/21</u><br><u>14:21</u> | 申請中    | 公文書取得テスト事業所<br>999999 日本 太郎 |   | A P I テスト用手続(社会保険関係手<br>続)(個)1005/A P I テスト用<br>手続(社会保険関係手続)(個)<br>1004 | 作成件数: <u>1件</u><br>到達: <u>1件</u> |       |      | <u>1件</u> | 1件 |
|     |                                  |        |                             |   | く戻る                                                                     | ·                                |       |      | ~<br>     |    |

## 2)ダウンロード一覧が表示されます。

状態が「ダウンロード待ち」になっていれば取得処理は完了しています。

|      | ✿ ダウンロード一覧         |                            |                                   |                  |     |                                                 |
|------|--------------------|----------------------------|-----------------------------------|------------------|-----|-------------------------------------------------|
| \$7  | K                  |                            |                                   | •                |     | 検索する立今別                                         |
| ± Ct | 作成日時               | ▼                          | 会社名/氏名                            | 手続き名             | 件数  | 戦記事項など                                          |
| 1    | R01/05/28<br>20:49 | 処理中                        | 公文書取得テスト事業所<br>999999 日本 太郎(他 1名) | 高年齡雇用継続給付(基本給付金) | 2件  | 公文書名称変更:はい(個人コード<br>+氏名)                        |
| 2    | R01/05/27<br>15:27 | <u>ダウンロード</u><br>待ち        | 公文書取得テスト事業所<br>999999 日本 太郎(他 9名) | 高年齡雇用継続給付(基本給付金) | 10件 | フォルダ作成:事業所 手続き 年<br>月 、公文書名称変更:はい(個人<br>コード+氏名) |
| 3    | R01/05/23<br>10:50 | <u>ダウンロード</u><br><u>済み</u> | 公文書取得テスト事業所<br>999999 日本 太郎(他 9名) | 高年齡雇用継続給付(基本給付金) | 10件 | 公文書名称変更:はい(個人コード<br>+氏名)                        |
| 4    | R01/05/21<br>17:47 | <u>ダウンロード</u><br>済み        | 公文書取得テスト事業所<br>999999 日本 太郎(他 1名) | 高年齡雇用継続給付(基本給付金) | 2件  | 公文書名称変更:はい(個人コード<br>+氏名)                        |

#### 3) 状態をクリックしてダウンロードします。

|     | ☆ ダウンロード一覧         |                            |                                   |                  |     |                                                 |
|-----|--------------------|----------------------------|-----------------------------------|------------------|-----|-------------------------------------------------|
| 全ての | のダウンロード            |                            |                                   | •                |     | 検索する文字列 Q                                       |
| No. | 作成日時               | 状態                         | 会社名/氏名                            | 手続き名             | 件数  | 特記事項など                                          |
| 1   | R01/05/28<br>20:49 | 処理中                        | 公文書取得テスト事業所<br>999999 日本 太郎(他 1名) | 高年齡雇用継続給付(基本給付金) | 2件  | 公文書名称変更:はい(個人コード<br>+氏名)                        |
| 2   | R01/05/27<br>15:27 | <u>ダウンロード</u><br>待ち        | 公文書取得テスト事業所<br>999999 日本 太郎(他 9名) | 高年齡雇用継続給付(基本給付金) | 10件 | フォルダ作成:事業所 手続き 年<br>月 、公文書名称変更:はい(個人<br>コード+氏名) |
| 3   | R01/05/23<br>10:50 | <u>ダウンロード</u><br><u>済み</u> | 公文書取得テスト事業所<br>999999 日本 太郎(他 9名) | 高年齡雇用継続給付(基本給付金) | 10件 | 公文書名称変更:はい(個人コード<br>+氏名)                        |
| 4   | R01/05/21<br>17:47 | <u>ダウンロード</u><br>済み        | 公文書取得テスト事業所<br>999999 日本 太郎(他 1名) | 高年齡雇用継続給付(基本給付金) | 2件  | 公文書名称変更:はい(個人コード<br>+氏名)                        |

4) IE の場合には最下部に以下が表示されますので、保存の右横の▼をクリックします。

| localhost から 10000059.zip を開くか、または保存しますか? | ファイルを開く( <u>O</u> ) | 保存( <u>S</u> ) | • | キャンセル( <u>C</u> ) | ] × |
|-------------------------------------------|---------------------|----------------|---|-------------------|-----|
|                                           |                     |                |   |                   |     |

. .

5)「名前を付けて保存」をクリックします。

|                                           |                    | 保存(S)       |
|-------------------------------------------|--------------------|-------------|
|                                           |                    | 名前を付けて保存(A) |
| localhost から 10000059.zip を開くか、または保存しますか? | ファイルを開く(O) 保存(S) ▼ | 保存して開く(0)   |
|                                           |                    |             |

6)ダウンロード保存先を選択して「保存」をクリックします。

※ブラウザによっては「状態」をクリックすると直接こちらの画面が表示される場合もあります。

| 🛃 名前を付けて保存                                                                                                    |     |                |                     | × |
|----------------------------------------------------------------------------------------------------|-----|----------------|---------------------|---|
| ← → ~ ↑ ★ > ੭イ*ッ੭ ア੭セス                                                                                                    | v Ō | クイック アクセスの検索   | 5                   | ٩ |
| 整理 ▼                                                                                                    |     |                | € 60<br><b>6</b> 60 | ? |
| <ul> <li>★ 94%9 79セス</li> <li>● デスクトップ *</li> <li>◆ ダウンロード *</li> <li>● ビクチャ *</li> <li>● PC</li> <li>● オットワーク</li> </ul> |     |                |                     |   |
| ファイル名( <u>N)</u> : 10000112.zip                                                                                           |     |                |                     | ~ |
| ファイルの種類( <u>1</u> ): ZIP ファイル (*.zip)                                                                                     |     |                |                     | ~ |
| ▲ フォルダーの非表示                                                                                                    |     | 保存( <u>S</u> ) | キャンセル               |   |

※ASP ユーザーの場合、ローカル側のご自身がお使いのパソコン内に保存する場合は「ネットワーク」の「tsclient」から保存先を選択してください。

| 🛃 名前を付けて保存                                                                                                    |                          |     |               | ×         |
|----------------------------------------------------------------------------------------------------|--------------------------|-----|---------------|-----------|
| ← → • ↑ 🚅 :                                                                                                    | » ネットワーク »               | v Ū | ネットワークの検索     | Q         |
| 整理 ▼                                                                                                    |                          |     | {             | ?         |
| <ul> <li>★ クイック アクセス</li> <li>■ デスクトップ</li> <li>↓ ダウンロード</li> <li>🚔 ドキュメント</li> <li>■ ピクチャ</li> <li>■ PC</li> <li></li></ul> | ✓ コンピューター (1) ★ tsclient |     |               |           |
| ファイル名( <u>N</u> ): 1                                                                                                    | 0000112.zip              |     |               | ~         |
| ファイルの種類(工): Z                                                                                                    | パアファイル (*.zip)           |     |               | ~         |
| ▲ フォルダーの非表示                                                                                                    |                          |     | 開〈( <u>O)</u> | キャンセル .:: |

※ASP ユーザーの場合に保存先を選択した場合に以下のメッセージが表示される場合があります。 その場合には「OK」をクリックして、別の保存先を選択してください。

| 制限           | ×                                               |
|--------------|-------------------------------------------------|
| $\bigotimes$ | このコンピューターの制限により、処理は取り消されました。システム管理者に問い合わせてください。 |
|              | OK                                              |

6)保存した Zip ファイルを解凍してご確認ください。